| <ol> <li>PUBLIC - status/local/json/alert/{new,expired}</li> <li>PUBLIC - status/local/json/interval/<x>min/<deviceid>/<readingkey>/<channel> - interval statistics</channel></readingkey></deviceid></x></li> <li>PUBLIC - status/local/json/cabinet/<deviceid> Cabinet models</deviceid></li> <li>PUBLIC - status/local/json/device/# - Live reading data</li> <li>PUBLIC - status/local/text/device/#</li> <li>PUBLIC - status/local/json/alert/state</li> <li>PUBLIC - SENML name keys - registry of uses</li> <li>Connecting to Gateway and Simple Setup</li> <li>Configure remote MQTT bridges</li> <li>Connect to the Gateway's MQTT Message Broker as a client</li> <li>Using the SDK to create your own applications</li> </ol> |                             | Parties (DRAFT)                                                                                                  |
|----------------------------------------------------------------------------------------------------|-----------------------------|----------------------------------------------------------------------------------------------------|
| <ol> <li>PUBLIC - status/local/json/interval/<x>min/<deviceid>/<readingkey>/<channel> - interval statistics</channel></readingkey></deviceid></x></li> <li>PUBLIC - status/local/json/cabinet/<deviceid> Cabinet models</deviceid></li> <li>PUBLIC - status/local/json/device/# - Live reading data</li> <li>PUBLIC - status/local/text/device/#</li> <li>PUBLIC - status/local/json/alert/state</li> <li>PUBLIC - SENML name keys - registry of uses</li> <li>Connecting to Gateway and Simple Setup</li> <li>Configure remote MQTT bridges</li> <li>Connect to the Gateway's MQTT Message Broker as a client</li> <li>Using the SDK to create your own applications</li> </ol>                                                         |                             | n/alert/{new,expired}                                                                                            |
| <ul> <li>4. PUBLIC - status/local/json/cabinet/<deviceid> Cabinet models</deviceid></li> <li>5. PUBLIC - status/local/json/device/# - Live reading data</li> <li>6. PUBLIC - status/local/text/device/#</li> <li>7. PUBLIC - status/local/json/alert/state</li> <li>8. PUBLIC - SENML name keys - registry of uses</li> <li>9. Connecting to Gateway and Simple Setup</li> <li>10. Configure remote MQTT bridges</li> <li>11. Connect to the Gateway's MQTT Message Broker as a client</li> <li>12. Using the SDK to create your own applications</li> </ul>                                                                                                    | nnel> - interval statistics | n/interval/ <x>min/<deviceid>/<readingkey>/<channel> - interval statistics</channel></readingkey></deviceid></x> |
| <ol> <li>5. PUBLIC - status/local/json/device/# - Live reading data</li> <li>6. PUBLIC - status/local/text/device/#</li> <li>7. PUBLIC - status/local/json/alert/state</li> <li>8. PUBLIC - SENML name keys - registry of uses</li> <li>9. Connecting to Gateway and Simple Setup</li> <li>10. Configure remote MQTT bridges</li> <li>11. Connect to the Gateway's MQTT Message Broker as a client</li> <li>12. Using the SDK to create your own applications</li> </ol>                                                                                                    |                             | n/cabinet/ <deviceid> Cabinet models</deviceid>                                                                  |
| <ul> <li>6. PUBLIC - status/local/text/device/#</li> <li>7. PUBLIC - status/local/json/alert/state</li> <li>8. PUBLIC - SENML name keys - registry of uses</li> <li>9. Connecting to Gateway and Simple Setup</li> <li>10. Configure remote MQTT bridges</li> <li>11. Connect to the Gateway's MQTT Message Broker as a client</li> <li>12. Using the SDK to create your own applications</li> </ul>                                                                                                    |                             | n/device/# - Live reading data                                                                                   |
| <ul> <li>7. PUBLIC - status/local/json/alert/state</li> <li>8. PUBLIC - SENML name keys - registry of uses</li> <li>9. Connecting to Gateway and Simple Setup</li> <li>10. Configure remote MQTT bridges</li> <li>11. Connect to the Gateway's MQTT Message Broker as a client</li> <li>12. Using the SDK to create your own applications</li> </ul>                                                                                                    |                             | tt/device/#                                                                                                    |
| <ul> <li>8. PUBLIC - SENML name keys - registry of uses</li> <li>9. Connecting to Gateway and Simple Setup</li> <li>10. Configure remote MQTT bridges</li> <li>11. Connect to the Gateway's MQTT Message Broker as a client</li> <li>12. Using the SDK to create your own applications</li> </ul>                                                                                                    |                             | n/alert/state                                                                                                    |
| <ul> <li>9. Connecting to Gateway and Simple Setup</li> <li>10. Configure remote MQTT bridges</li> <li>11. Connect to the Gateway's MQTT Message Broker as a client</li> <li>12. Using the SDK to create your own applications</li> </ul>                                                                                                    |                             | keys - registry of uses                                                                                          |
| 10. Configure remote MQTT bridges         11. Connect to the Gateway's MQTT Message Broker as a client         12. Using the SDK to create your own applications                                                                                                    |                             | and Simple Setup                                                                                                 |
| 11. Connect to the Gateway's MQTT Message Broker as a client         12. Using the SDK to create your own applications                                                                                                    |                             | Γ bridges                                                                                                    |
| 12. Using the SDK to create your own applications                                                                                                    |                             | /s MQTT Message Broker as a client                                                                               |
|                                                                                                    |                             | e your own applications                                                                                          |
|                                                                                                    |                             |                                                                                                    |

# Integration Guide for 3rd Parties (DRAFT)

Target audience: technical third parties looking to integrate eTactica hardware into external software packages.

Topics covered

- · MQTT data streams available on each gateway
- · Configuring MQTT bridges OUT to your own MQTT broker
- Scripting to reformat data
- ?? Ask for more topics

Topics not covered (here at least).

- · Integration of EB/EM directly into Modbus systems
- Overview of gateway operation
- MQTT Streams available as data sources
- Methods of Integration
  - MQTT Bridge OUT to your service (without modifications)
  - MQTT bridge OUT to your service (with reformatting or filtering)
    - Pros and Cons
      - Pros
      - Cons
    - Language choices
      - Lua libraries available
      - Writing your application
      - Init script
      - Process monitoring
      - Packaging your service
  - MQTT bridge IN from your service
    - Examples
      - Lua
      - Python
  - MQTTHTTP post from the gateway

## Overview of gateway operation

A brief overview of how the gateway operates will help to understand the type of data available, and what it means. The gateway runs a Modbus acquisition program (*mlifter*) which continuously polls all configured devices (both local and remote) and posts all the live readings directly to the onboard MQTT broker. Each device is polled nominally every 2 seconds, and the variables collected from each device can vary immensely, see the examples below. (Note that these are not the *only* variables available from EM/EB, just what is commonly collected)

Separate processes then listen to these MQTT streams and process them for sending to external software services, in whatever format they require. These can be as simple as directing the raw stream out, or selecting certain values, compressing to only send changed values, sending only every 15 minutes, almost anything you can think of. A web UI, (*channel monitor*) on the gateway allows monitoring all of this raw data.

|                         | EM                                        | EB (power sync*)                         | Third party modbus device |
|-------------------------|-------------------------------------------|------------------------------------------|---------------------------|
| Measurements per point  | voltage, power factor, current            | current, voltage*, cos phi*, kwh import* | arbitrary                 |
| Measurements per device | net kwh, sum varh, frequency, temperature | temperature, frequency*                  | arbitrary                 |

## MQTT Streams available as data sources

Two major streams are available to use as your data source. (at present)

- 1. The SenML stream PUBLIC status/local/json/device/# Live reading data
- 2. The "simple" text stream PUBLIC status/local/text/device/#

These two streams have pros and cons. The SenML stream provides a single rich JSON message for each Modbus device read. It includes all readings from that device, the timestamp it was read, information on the device itself, and includes error information if the modbus request failed.

The "simple" stream simply provides a topic for *every* reading, and the messages are just the data value itself, with no extra formatting. (Assume locale=C wrt to numeric formatting, ie, period for decimal separator, no thousands grouping indicator)

|      | SenML                                    | "simple"                                                                                             |
|------|------------------------------------------|----------------------------------------------------------------------------------------------------|
| Pros | single reading, all information together | no parsing required                                                                                  |
|      | timestamped                              | easy to select single value of interest                                                              |
|      | full device information.                 | easy to visualise                                                                                    |
| Cons | harder to select single values           | <i>many</i> more messages for some devices (can be much more CPU usage if you listen to entire tree) |
|      | information                              | need to wait for multiple messages to correlate readings from the same device                        |
|      |                                          | no timestamps in individual messages                                                                 |
|      |                                          | partial device information (on other topics in the stream)                                           |
|      |                                          | No unit provided, must be inferred from type name                                                    |
|      |                                          |                                                                                                    |

Additionally, an MQTT stream is available that contains the user entered Cabinet Model. This contains information entered by the user such as cabinet groupings along with names, sizes and phase assignments of electrical breakers. This is optional information but it can make for much richer data. See PUBLIC - status/local/json/cabinet/<deviceid> Cabinet models

### Methods of Integration

Integration methods fall largely into a couple of camps

- MQTT bridge OUT to your service, with or without reformatting of messages. (most common)
- MQTT bridge IN from your service, (reformatting/restructuring done at your end)
- MQTT->HTTP post from the gateway.

### MQTT Bridge OUT to your service (without modifications)

This is the possibly the simplest configuration. The gateway is simply configured to send a copy of one it's internal data streams (see above) directly to the MQTT broker of your choice. That could be in your own local network, cloud hosted, or anything in between.

In it's simplest case, for this configuration, you can simply manually reconfigure the onboard MQTT broker, using the web UI or editing the config files directly. An example of this, where you send the local status/local/json/device/# stream to your own MQTT broker, using TLSv1.2, and remapping the topic to include a device id is shown below.

| C fort server 1 243 348 1 343      | ti gʻbir facilalinin fami un hungatta                   |                                                                                                    |          |
|------------------------------------|---------------------------------------------------------|----------------------------------------------------------------------------------------------------|----------|
| Too can configure additional total | nari; here                                              |                                                                                                    |          |
|                                    |                                                         |                                                                                                    | (income) |
| Part                               |                                                         |                                                                                                    |          |
| Potent to one when totaring        | metodate                                                |                                                                                                    |          |
| - Additional Party -               | - A44                                                   |                                                                                                    |          |
|                                    |                                                         |                                                                                                    |          |
| Bridges                            |                                                         |                                                                                                    |          |
| Too can configure multiple bridge  | consectors here                                         |                                                                                                    |          |
|                                    |                                                         |                                                                                                    | ( intern |
| Connection name                    | ry-sectorsh                                             |                                                                                                    |          |
|                                    | organization for the length configuration               |                                                                                                    |          |
| allen                              | onlineatine outputst                                    |                                                                                                    |          |
|                                    | • with and it has a second prime.                       |                                                                                                    |          |
| 100                                | development of a statistical statistical device of      |                                                                                                    |          |
|                                    | presidently of 1 minuted many device of                 |                                                                                                    |          |
|                                    | C reproder much proceedings court with Acometics and S. |                                                                                                    |          |
| Clear second                       | (Frame)                                                 |                                                                                                    |          |
| Rende containe                     | mangle comana                                           |                                                                                                    |          |
| farming parameter                  |                                                         |                                                                                                    |          |
|                                    |                                                         |                                                                                                    |          |
| Contrary of Marco of Contra-       |                                                         |                                                                                                    |          |
| - Additional Parity -              |                                                         |                                                                                                    |          |
| A00.                               |                                                         |                                                                                                    |          |
|                                    |                                                         | and the second second se |          |
|                                    |                                                         |                                                                                                    |          |

The direct config section corresponding to this is shown below.

#### /etc/config/mosquitto manual bridge configuration

You have the full flexibility of mosquittos' bridge configurations here. See https://mosquitto.org/man/mosquitto-conf-5.html for full details. This is both a blessing and a curse.

You may wish to simply bridge the topics directly, but provide an easier to use UI for your users to enable your service. The screenshot below shows the current simple style for this:

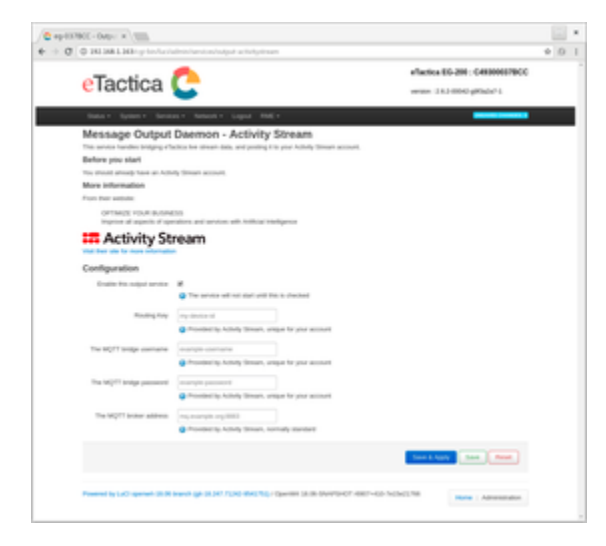

This requires *some* packaging of UI elements, and deploying this virtual "package" to your gateways, but it's straight forward and you can copy and paste your way from an existing example such as: https://github.com/remakeelectric/owrt\_pub\_feeds/tree/master/output-activitystream

This package includes the UI for user config and basic on/off, default settings, and also includes a stub example of running an extra daily service using the gateways built in cron support.

### MQTT bridge OUT to your service (with reformatting or filtering)

This is the most common integration so far. A software service runs on the gateway, listens to one of the live streams, and handles reformatting/aggregating or any other transformation desired, and republishes the messages back to the broker. To simplify the software development, the onboard MQTT broker is configured to do the outbound bridging, so it handles reconnecting and security settings via standard configurations, and you write your software in the simple worldview of a local broker.

For example, the service for a third party cloud software package "99clouds" would simply publish anything they like to ext/99clouds/out/<t opic for remote broker> and can subscribe to the topic ext/99clouds/in/# to receive any messages from that cloud service. This makes it easier to have multiple third party services co-exist, but if you have complicated needs, you can always manage your own outbound MQTT connections directly from your application.

#### **Pros and Cons**

**Pros** 

- · Packaged service, included and managed directly on each gateway.
- Service instance only has to consider one gateway's worth of data
- Send only what you need, when you need it.

#### Cons

- Must develop in a language suitable for deployment on the gateway.
- · Must deploy your package to your gateways. (Can't use the factory image directly)
- A lot of boilerplate to handle packaging and monitoring

#### Language choices

We recommend Lua for most applications. It is easier to write, test and deploy than a C/C++ application, and importantly, has enough performance and low enough overhead that you can run applications easily on the gateway. You *can* use languages like python, but you will become memory and cpu constrained quite quickly, and we reallilly don't recommend it. If you want to use C/C++, see the "Using the SDK" document, and OpenWrt's documentation on "Building your own software" You can plausibly write simple applications even in just raw shell scripting, but you'll probably run into performance problems fairly quickly. The version of Lua on the gateways is Lua 5.1 (with the "Inum" patch applied, which is normally transparent)

#### Lua libraries available

This is not an exhaustive list, and many more can be enabled or added using the SDK

| Library         | Description                                         |
|-----------------|-----------------------------------------------------|
| penlight        | general utility library                             |
| lua-mosquitto   | lua bindings to the mosquitto MQTT client library   |
| cjson           | high performance json encoded/decoder               |
| socket + luasec | For making HTTP/HTTPS requests                      |
| posix           | Allows access to common system calls                |
| lfs             | lua file system access                              |
| remake.ugly_log | Simple logging to console/syslog                    |
| lua bitop       | Bitwise operations                                  |
| lua zlib        | lua bindings to zlib, for various compression tasks |

#### Writing your application

Probably the best overview is to simply copy an existing application. "output-thingsboard" https://github.com/remakeelectric/owrt\_pub\_feeds/tree/ master/output-thingsboard is a nice well contained application that demonstates:

- · lua application handling reformatting output and processing inputs. See files/usr/bin/output-thingsboard.lua
- init script with configuration loading and MQTT bridge configuration See files/etc/init.d/output-thingsboard
- process monitoring see files/etc/monit.d/output-thingsboard.process.check
- Default configuration see files/etc/uci-defaults
- Web interface for enabling and basic paramter settings, see luarsrc/

In the application itself, there's a lot of boilerplate for verifying data formats and making mqtt connections and handling json decoding. You can largely copy this as is.

#### Init script

You have a lot of flexibility here. Normally, you should try and check whether your service is enabled or not, and ensure that any required MQTT connections are in place. You can choose to load and validate configuration here, check external scripts, validate network connectivity, the sky's the limit. A good example, with a lot of detail, but not too overwhelming is available at: https://github.com/remakeelectric/owrt\_pub\_feeds/blob/ma ster/output-thingsboard/files/etc/init.d/output-thingsboard

Specific notes to follow there. The "add\_instance" method is the core, handling loading configuration from the OpenWrt standard configuration files in /etc/config/output-thingsboard, enabling/disabling process monitoring, and starting the service itself. The other important section is how the MQTT bridges are torn down and recreated, along with topic remappings. Carefully using topic remappings makes sure that you don't interfere with any other software service. The general guideline has been to use the *ext/<service>/in* and *ext/<service>/out* trees for your service locally.

#### **Process monitoring**

The gateway has built in process monitoring via Monit and you can leverage this for your own processes. Simply include a snippet for your application, much as the example applications.

Feel free to use as much or as little of monit as you like. The basic config is enough for most people

#### Packaging your service

Using the SDK to create your own applications Has initial steps you'll need. Primarily, you need to follow the Makefile example from output-thingsboard, or similar. This is only required if you want to share and install your package on multiple gateways. You can also simply copy files directly to the gateways manually using SCP, fetch them via HTTP(S) from the gateways using small scripts, or even use the toolchain to simply manually compile binaries by hand.

#### MQTT bridge IN from your service

As the eTactica gateways run an onboard MQTT broker, you can simply connect to this broker from your own service. You will need to manage the network access to this yourself. The plain unencrypted MQTT port 1883 is closed to remote access by default, but can be enabled in the web UI. If necessary, you can set up the full range of TLS security options, using the MQTT brokers built in configuration. The broker is mosquitto, and the webui allows configuration of *almost* all the settings mosquitto allows. Please let us know if there are settings you are not able to manage. Managing mosquitto is out of scope of this document.

This method can make a lot of sense if you don't feel comfortable writing software to run on the gateways directly, don't want to manage deployments to the gateways, and particularly if you will be deploying your software in the same site, so you don't have the same network security concerns as a cloud service.

This method also allows you to write your software in *any* language, using any environment you desire. You simply need MQTT client software, and to process and handle the data streams of your choice.

#### **Examples**

Some trivial examples that might give you a starting point are provided at https://github.com/remakeelectric/integration-examples

Simply searching for "MQTT" and your favourite programming language will give you many examples and ideas.

#### Lua

All of the existing service daemons for the gateway can be run as MQTT IN just as well as OUT, by simply changing what topics and broker addresses are used. This is actually how they are normally developed.

#### **Python**

Projects like mqttwarn offer a lot of flexibility out of the box. See https://github.com/jpmens/mqttwarn

#### **MQTTHTTP** post from the gateway

Not covered at this point. This is largely the same as MQTT bridge out, but your software service simply makes HTTP requests itself, rather than republishing your messages back to the MQTT broker.

See https://github.com/remakeelectric/owrt\_pub\_feeds/tree/master/output-dexma for an example service that does this.

# PUBLIC - status/local/json/alert/{new,expired}

- Introduction
- Availability
- Configuration
- MQTT Topics
- JSON Root Elements
- JSON breaker reading elements
- Examples

## Introduction

The gateway monitors the live stream of readings and, in conjunction with the cabinet electrical model, monitors for overload conditions on all breakers. The alert is posted as a json message on MQTT topics, free for further integration, via MQTT bridges, or listening to these messages directly.

## Availability

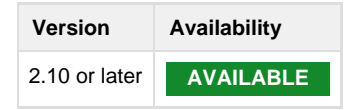

## Configuration

The alerting engine works directly from the electrical cabinet model. If breaker sizes have not been set, the alerting engine cannot operate. No further configuration is currently necessary. Alerts are raised when the current on a circuit reaches 100% of nominal, and have maintained this state for more than 10 seconds.

## **MQTT** Topics

When an alert condition is detected, and the hold time has been met, a message is published to status/local/json/alert/new. When the alert condition passes, and the hold time has been met, a message is published to status/local/json/alert/expired with the same sequence id. An aggregate state message is also published on changes, see status/local/json/alert/state documentation

## **JSON Root Elements**

| Field         | Туре    | Description                                                                                                    |
|---------------|---------|----------------------------------------------------------------------------------------------------|
| label         | string  | User entered label for this breaker                                                                                         |
| sequence      | numeric | the number in this particular sequence. Alerts are repeated with a backoff interval, this helps you identify new/old alerts |
| sequenceid    | string  | UUID identifying this particular alert event. Both new and expiry messages will use the same sequenceid                     |
| version       | numeric | always 3                                                                                                    |
| type          | string  | always "current"                                                                                                    |
| nominal_limit | numeric | the threshold used that caused this breaker to register an alert                                                            |

| timestart_ms | numeric                           | timestamp in milliseconds since the epoch when this alert first went over threshold                                 |
|--------------|-----------------------------------|----------------------------------------------------------------------------------------------------|
| timeend_ms   | numeric                           | timestamp in milliseconds since the epoch when this alert first went under threshold. Only valid in expiry messages |
| last_reading | array of breaker reading elements | objects indicating the most recent received values for the configured breaker.                                      |

# JSON breaker reading elements

| Field        | Туре    | Description                                                                                              |
|--------------|---------|----------------------------------------------------------------------------------------------------|
| deviceid     | string  | represents the device that this breaker reading is from                                                  |
| reading      | numeric | channel number this reading is from. In conjunction with deviceid, uniquely identifies the reading point |
| value        | numeric | value at last reading                                                                                    |
| timestamp_ms | numeric | timestamp in milliseconds since the epoch when the last reading was collected                            |

# Examples

New, multiphase breaker.

```
{
    "last_reading": [
        {
            "deviceid": "4ECDD765A62E",
            "value": 28.15,
            "timestamp_ms": 1540392509445,
            "reading": 3
        },
        {
            "deviceid": "4ECDD765A62E",
            "value": 28.45,
            "timestamp_ms": 1540392509445,
            "reading": 4
        },
        {
            "deviceid": "4ECDD765A62E",
            "value": 29.12,
            "timestamp_ms": 1540392509445,
            "reading": 5
        }
    ],
    "sequenceid": "a2c3cc5f-b9b8-440a-ab91-58708260f531",
    "sequence": 2,
    "label": "Some breaker label",
    "version": 3,
    "timestart_ms": 1540392481360,
    "type": "current",
    "nominal_limit": 16
}
```

# PUBLIC status/local/json/interval/<X>min/<deviceid>/<readingkey>/<cha nnel> - interval statistics

- Availability
- Introduction
- MQTT topics and variables
- Message format
   JSON Root Keys
- JSON
   Examples
- Bandwidth

## Availability

| Gateway version  | Status          |
|------------------|-----------------|
| 2.8.1 or earlier | NOT IMPLEMENTED |
| 2.10 or later    | AVAILABLE       |

## Introduction

As part of the standard API, the gateway provides some aggregate interval statistics. For many integration purposes, the live streams are simply far too much data, and these interval topics allow picking and choosing what data you really want. No metadata about devices is provided here. The metadata subtopics of the live stream are largely static enough.

## MQTT topics and variables

Four intervals are maintained concurrently. 1 minute, 5 minute, 15minute and hourly. You can mix and match the use of these topics in your own applications as you prefer.

| Topic portion | description                                                                                                    |  |
|---------------|----------------------------------------------------------------------------------------------------|--|
| Х             | The interval. One of a fixed set of 1,5,15,60                                                                            |  |
| deviceid      | The serial of the modbus device this data has been collected from                                                        |  |
| readingkey    | The same reading key as used in the live streams.                                                                        |  |
|               | See PUBLIC - status/local/text/device/# and PUBLIC - status/local/json/device/# - Live reading data for more information |  |
| channel       | The same optional sub channel as used in the live streams                                                                |  |

## Message format

Each topic will contain a single json message, published retained, so that it is always available to new subscribers. All timestamps are in milliseconds since the linux epoch, as used throughout the gateway.

### **JSON Root Keys**

| Key        | type   | description                                        |
|------------|--------|----------------------------------------------------|
| n          | number | number of samples that contributed to this dataset |
| max        | number | maximum value of datapoint in interval             |
| max_ts     | number | timestamp of max reading                           |
| min/min_ts |        | as max                                             |
| mean       | number | raw average of samples                             |
| stddev     | number | raw stddev of all samples                          |
| first      | number | raw value at start of interval                     |
| last       | number | raw value at end of interval                       |
| ts_start   | number | timestamp of start of interval                     |
| ts_end     | number | timestamp of end of interval                       |

## Examples

Topic: status/local/json/interval/5min/ABCDFACECAFE/current/4

```
{
    "last": 40,
    "max": 42,
    "ts_start": "ts of start of window in millis",
    "first": 39,
    "min": 12,
    "mean": 12,
    "mean": 30,
    "stddev": 3.3,
    "min_ts": "ts_in_millis",
    "ts_end": "ts of start of window in millis",
    "max_ts": "ts_in_millis",
    "n": 25
}
```

Device failing for entire window. We still publish an aggregate, but with 0 samples. If a device is *removed* from the configuration, you will simply stop receiving messages for that device.

```
{
    "ts_start": "ts of start of window in millis",
    "ts_end": "ts of start of window in millis",
    "n": 0
}
```

## Bandwidth

Figure roughly 340 bytes per message or so. Will be more or less, given size of variables, and json encoding, but ballpark. Calculator attached that lets you choose interval in minutes, and number of bars/meters

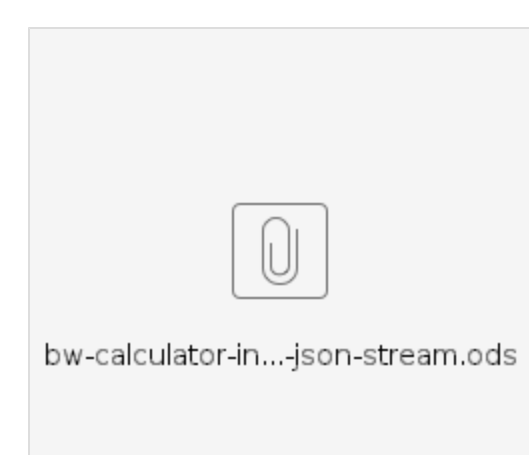

# PUBLIC - status/local/json/cabinet/<deviceid> Cabinet models

- Availability
- Introduction
  - MQTT Topics and retained flags.
  - JSON Root Elements
  - JSON logical breaker objects
  - JSON breaker reading point objects
- Examples version 0.3
  - General three phase meter
  - 12 Pin eTactica Power Bar with mixed sizes and both single and three phase breakers
- Historical information
  - Examples Version 0.2
    - Example single phase "bar" style device

## Availability

| Gateway version           | Cabinet Model format version |                           |
|---------------------------|------------------------------|---------------------------|
| 2.2 or later (March 2018) | 0.3                          | AVAILABLE                 |
| 2 2.2                     | 0.2                          | DEPRECATED BUT COMPATIBLE |
|                           |                              |                           |

## Introduction

To ensure that third party data sinks have sufficient metadata to interpret live data streams, we added "cabinet editing" to the gate UI in v2. To make this responsive, we post each portion of the cabinet model as retained messages, so any consumer can subscribe and instantly receive the current model, and also be notified whenever the user changes them, without having to specifically request them. It's important to note that this metadata is only captured for *electrical* parameters. It does not attempt to allow arbitrary labelling of datapoints, only the primary metadata of breaker size and phase assignments that can only be captured by an on site technician.

### MQTT Topics and retained flags.

The <deviceid> in the topic is the serial number of the device that this model document describes. Device IDs are unique within a gateway, but there is no guarantee of global uniqueness. All messages on these topics are retained, and given the importance of their metadata, these are even stored persistently even when no SD card is installed, on disk at /etc/remake.d/cabinet\_model\_cache. On bootup, these files are read from disk and republished for gateways that don't have mqtt persistence enabled via the SD card.

### **JSON Root Elements**

| Field     | type                         | description                                                                                                    |
|-----------|------------------------------|----------------------------------------------------------------------------------------------------|
| branches  | array                        | Array of logical breaker objects                                                                                |
| type      | constant<br>string "profile" | Used to help identify this message without having the topic attached.                                           |
| cabinet   | string                       | user provided cabinet name that all of these breakers belong to                                                 |
| version   | number                       | presently, the value 0.3                                                                                        |
| validated | boolean                      | When present, means any required internal actions have been completed. (Such as assigning phases on power bars) |
|           |                              | You can normally ignore this field, the user provided metadata doesn't change.                                  |

### **JSON** logical breaker objects

| Field   | type   | description                                                                              |
|---------|--------|------------------------------------------------------------------------------------------|
| ampsize | number | The user supplied numeric ampere size for this breaker                                   |
| label   | string | The user supplied string label of this breaker                                           |
| points  | array  | an array of breaker reading point objects. Normally either 1 element or 3 elements long. |
|         |        | Lists the physical reading points that make up this logical breaker.                     |

### JSON breaker reading point objects

These are simple tuples describing the phase and channel/reading point that make up a breaker. The mix of zero based and one based numbering is an unfortunate legacy. We're sorry about that.

| Field   | type   | description                                            |
|---------|--------|--------------------------------------------------------|
| phase   | number | One based phase assignment for this point, eg, 1, 2, 3 |
| reading | number | Zero based channel index on this device, eg 0, 11      |

## Examples version 0.3

### General three phase meter

Topic: status/local/json/cabinet/110083A

```
{
    "deviceid": "110083A",
    "type": "profile",
    "version": 0.3,
    "branches": [
        {
            "points": [
                { "phase": 1, "reading": 0 },
                { "phase": 2, "reading": 1 },
                { "phase": 3, "reading": 2 }
            ],
            "ampsize": 16,
            "label": "KARLO1"
        }
    ],
    "validated": true,
    "cabinet": "other cabinet"
}
```

12 Pin eTactica Power Bar with mixed sizes and both single and three phase breakers

```
Topic: status/local/json/cabinet/2ACA65EBB19A
{
    "deviceid": "2ACA65EBB19A",
    "type": "profile",
    "version": 0.3,
    "branches": [
        {
             "points": [ { "phase": 1, "reading": 0 } ],
             "ampsize": 16,
            "label": "9a/1"
        },
        {
             "points": [ { "phase": 2, "reading": 1 } ],
             "ampsize": 16,
            "label": "9a/2"
        },
        {
            "points": [
                 { "phase": 3, "reading": 2 },
```

```
{ "phase": 1, "reading": 3 },
            { "phase": 2, "reading": 4 }
        ],
        "ampsize": 63,
        "label": "BigTriple"
    },
    {
        "points": [ { "phase": 3, "reading": 5 } ],
        "ampsize": 16,
        "label": "9a/4"
    },
    {
        "points": [
            { "phase": 1, "reading": 6 },
            { "phase": 2, "reading": 7 },
            { "phase": 3, "reading": 8 }
        ],
        "ampsize": 8,
        "label": "little boy"
    },
    {
        "points": [ { "phase": 1, "reading": 9 } ],
        "ampsize": 16,
        "label": "9a/6"
    },
    {
        "points": [ { "phase": 2, "reading": 10 } ],
        "ampsize": 16,
        "label": "custom single"
    },
    {
        "points": [ { "phase": 3, "reading": 11 } ],
        "ampsize": 16,
        "label": "9a/8"
    }
],
"validated": true,
"cabinet": "my awesome cabinet"
```

## Historical information

### **Examples Version 0.2**

}

Version 0.2 is identical, but every single point entry includes the *deviceid* in addition to the phase and reading keys. This was a carryover from an earlier format that contained every single breaker in a single json document and allowed theoretically creating a three phase breaker across two different physical devices. This was never used in practice, and the complexity and redundance was dropped.

#### Example single phase "bar" style device

```
Example single phase "bar" style device
Topic: status/local/json/cabinet/2ACA65EBB19A
{
    "branches": [
        {
             "ampsize": 22,
            "label": "Q32.7",
            "points": [ { "phase": 1, "reading": 6, "deviceid":
"2ACA65EBB19A" } ]
        },
        {
            "ampsize": "22",
            "label": "Q32.1",
            "points": [ { "phase": 1, "reading": 0, "deviceid":
"2ACA65EBB19A" } ]
        },
        {
            "ampsize": "22",
            "label": "Q32.2",
            "points": [ { "phase": 2, "reading": 1, "deviceid":
"2ACA65EBB19A" } ]
        },
        {
            "ampsize": "22",
            "label": "Q32.3",
            "points": [ { "phase": 3, "reading": 2, "deviceid":
"2ACA65EBB19A" } ]
        },
        {
            "ampsize": "22",
            "label": "Q32.4",
```

```
"points": [ { "phase": 1, "reading": 3, "deviceid":
"2ACA65EBB19A" } ]
        },
        {
            "ampsize": "22",
            "label": "custom5",
            "points": [ { "phase": 2, "reading": 4, "deviceid":
"2ACA65EBB19A" } ]
        },
        {
            "ampsize": "22",
            "label": "032.6",
            "points": [ { "phase": 3, "reading": 5, "deviceid":
"2ACA65EBB19A" } ]
        },
        {
            "ampsize": "22",
            "label": "Q32.8",
            "points": [ { "phase": 2, "reading": 7, "deviceid":
"2ACA65EBB19A" } ]
        },
        {
            "ampsize": "22",
            "label": "Q32.9",
            "points": [ { "phase": 3, "reading": 8, "deviceid":
"2ACA65EBB19A" } ]
        },
        {
            "ampsize": "22",
            "label": "Q32.10",
            "points": [ { "phase": 1, "reading": 9, "deviceid":
"2ACA65EBB19A" } ]
        },
        {
            "ampsize": "22",
            "label": "Q32.11",
            "points": [ { "phase": 2, "reading": 10, "deviceid":
"2ACA65EBB19A" } ]
        },
        {
            "ampsize": "22",
            "label": "Q32.12",
            "points": [ { "phase": 3, "reading": 11, "deviceid":
"2ACA65EBB19A" } ]
        }
    ],
    "cabinet": "mycab",
    "version": 0.2,
    "type": "profile"
}
```

# PUBLIC - status/local/json/device/# - Live reading data

- Availability
- Introduction
- Topics and retained flags
- Message Format
  - SenML block
  - HWC block
- Examples
  - Normal, successful readings
  - Failure / error messages

#### Bandwidth

### Availability

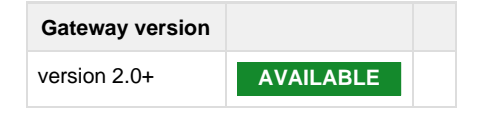

#### Introduction

This stream is the "full" live stream, the original and primary method of integration. See also: PUBLIC - status/local/text/device/# Pros and cons are outlined on Integration Guide for 3rd Parties (DRAFT) A single message is published for every reading of a device, and the message is rich, with all information known at that time. There are two major portions, "senml" which covers the readings themselves, and "hwc" which is the "hardware configuration" information block, and covers information about device. As the "original" live stream format, there are some redundancies and legacy data here.

### **Topics and retained flags**

No messages in this space are published as retained. Nominally, each device is read every two seconds, and each message contains all known information, so clients are simply expected to wait for the next message. Device IDs are provided by the device plugins, and are required to be unique within a gateway at least, but not necessarily globally unique.

| Device                         | Торіс                                           |
|--------------------------------|-------------------------------------------------|
| Succesfully probed             | status/local/json/device/ <deviceid></deviceid> |
| Configured, but not yet probed | status/local/json/device                        |

### Message Format

At the root level, the following keys can be found

| Кеу          | Meaning                                                                                                    | Example       |
|--------------|----------------------------------------------------------------------------------------------------|---------------|
| timestamp_ms | milliseconds since unix epoch                                                                              | 1537443066583 |
| deviceid     | redundant copy from topic. Included so that messages can be completely standalone without further metadata | E643E5EE2391  |

| senml | A SenML block, see below                  |  |
|-------|-------------------------------------------|--|
| hwc   | A HardWare Configuration block, see below |  |

#### SenML block

The SenML block is based on https://tools.ietf.org/html/draft-jennings-senml-10 Note that the SenML draft (it's still only a draft) has moved in different directions, and this is INCOMPATIBLE with the current draft: https://tools.ietf.org/html/draft-jenf-core-senml-13

The messages published by the gateway just use a simple subset of the functionality available. With reference to https://tools.ietf.org/html/draft-je nnings-senml-10#section-6

| SenML root elements | Usage on Gateway                                                                                     | Example       |
|---------------------|----------------------------------------------------------------------------------------------------|---------------|
| bn                  | always provided. Always "deviceid/"                                                                  | E643E5EE2391/ |
|                     | Note the trailing /, this allows direct concatenation with parameter entry names to form mqtt topics |               |
| bt                  | Always provided. This is the time of the reading, in <b>milliseconds</b> since the unix epoch.       | 1537443769351 |
|                     | Note that the draft specified this in seconds, which we felt was too coarse.                         |               |
| bu                  | never provided                                                                                       |               |
| ver                 | never provided                                                                                       |               |
| е                   | always provided, with at least one element.                                                          |               |

| SenML parameter<br>entries | Usage on Gateway                                                                                 | Example                 |
|----------------------------|--------------------------------------------------------------------------------------------------|-------------------------|
| n                          | always provided. Predefined type names documented in PUBLIC - SENML name keys - registry of uses | frequency,<br>current/4 |
| v                          | always provided.                                                                                 | 49.999                  |
| u                          | always provided.                                                                                 | Wh, Hz                  |
| t                          | never provided                                                                                   |                         |
| sv                         | never provided                                                                                   |                         |
| bv                         | never provided                                                                                   |                         |
| t                          | never provided (all readings are from the same time, see root level "bt"                         |                         |
| ut                         | never provided                                                                                   |                         |

#### **HWC block**

The HardWare Configuration block contains mostly static information about the device itself. It's quite redundant if you're exporting this out of the gateway, but makes for simple integration locally as each message has everything you need to know.

| json key     | json<br>type | Meaning                                                                                                    | example       |
|--------------|--------------|----------------------------------------------------------------------------------------------------|---------------|
| slaveld      | number       | Decimal Modbus unit address                                                                                              | 146           |
| deviceid     | string       | Another copy of the device id                                                                                            |               |
| lastPollTime | number       | milliseconds since unix epoch when device was last read.                                                                 | 1537443084804 |
|              |              | Not <i>exactly</i> the same as the timestamp_ms, which is when this status message was created, but normally very close. |               |
| mbDevice     | string       | Modbus connection name                                                                                                   | local         |
| vendor       | number       | (optional) Numeric vendor code, provided by eTactica devices only.                                                       | 21069         |

| vendorName              | string | String Vendor name                                                                                                    | eTactica, Frer, Siemens                                                                              |  |
|-------------------------|--------|----------------------------------------------------------------------------------------------------|----------------------------------------------------------------------------------------------------|--|
| product                 | number | (optional) Numeric product code, provided by eTactica devices only.                                                                                                    | 18245                                                                                                |  |
| productName             | string | Product name, as complete as device plugins can provide                                                                                                    | "CE4DMID01", "EM21 Compatible"                                                                       |  |
| pluginName              | string | filename of the plugin in use for reading this device                                                                                                    | etactica_eb-es.lua                                                                                   |  |
| pluginSource            | string | whether a system or user plugin is being used                                                                                                    | system or user                                                                                       |  |
| pluginCategory          | string | Category of plugin. This only affects the dropdowns in the UI                                                                                                    | electricity                                                                                          |  |
| typeOfMeasurementPoints | string | Fixed string, "generic" only for legacy compatibility.                                                                                                    | generic                                                                                              |  |
| firmwareVersion         | object | Provides a firmware version. Keys:<br>"major" (number)<br>"minor" (number)<br>"dirty" (boolean) (Dirty is intended to indicate private software<br>builds, you should never see this set to true!)                                                                                                    | {<br>"major": 4,<br>"minor": 12,<br>"dirty": false<br>}                                              |  |
| error                   | object | <ul> <li>(optional) Only present if the device is having read problems.<br/>Keys:</li> <li>"status" (number) a numeric code, direct mapping to<br/>"meaning"</li> <li>"meaning" (string) a brief explanation of why the last reading<br/>failed.</li> <li>"failureCount" (number) number of failed readings in a row.</li> </ul> | <pre>{     "status": 3,     "meaning":     "Modbus protocol",         "failureCount":     3 },</pre> |  |

## Examples

Normal, successful readings

eTactica Current Bar - Topic status/local/json/device/6B768BF56888

```
{
    "timestamp_ms": 1446548186288,
    "deviceid": "6B768BF56888",
    "senml": {
        "e": [
            { "n": "current/1", "v": 0, "u": "A" },
            { "n": "current/2", "v": 0, "u": "A" },
            { "n": "current/3", "v": 0, "u": "A" },
            { "n": "current/4", "v": 0, "u": "A" },
            { "n": "current/5", "v": 0, "u": "A" },
            { "n": "current/6", "v": 0, "u": "A" },
            { "n": "current/7", "v": 0, "u": "A" },
            { "n": "current/8", "v": 0, "u": "A" },
            { "n": "current/9", "v": 0, "u": "A" },
            { "n": "temp", "v": 28.4, "u": "Cel" }
        ],
        "bn": "6B768BF56888/",
        "bt": 1446548186288
    },
    "hwc": {
        "slaveId": 136,
        "mbDevice": "local",
        "lastPollTime": 1446548186288,
        "deviceid": "6B768BF56888",
        "vendor": 21069,
        "product": 16964,
        "vendorName": "ReMake Electric",
        "pluginName": "etactica eb-es.lua",
        "pluginSource": "system",
        "pluginCategory": "electricity",
        "typeOfMeasurementPoints": "generic",
        "numberOfMeasurementPoints": 9,
        "firmwareVersion": {
            "major": 3,
            "minor": 10,
            "dirty": false
        }
   }
}
```

eTactica EM (all mains meters) Topic: status/local/json/device/0004A3ED253F

```
{
   "timestamp_ms": 1513613581197,
    "deviceid": "0004A3ED253F",
    "senml": {
       "e": [
           { "n": "frequency", "v": 50, "u": "Hz" },
           { "n": "cumulative_wh", "v": 356152.3560000003, "u": "Wh"
},
           { "n": "cumulative_varh", "v": 42708.190999999999, "u":
"VArh" },
           { "n": "current/1", "v": 9.66600000000004, "u": "A" },
           { "n": "volt/1", "v": 225.13999999999999, "u": "V" },
           { "n": "current/2", "v": 0, "u": "A" },
           { "n": "volt/2", "v": 226.336000000001, "u": "V" },
           { "n": "pf/2", "v": 1 },
           { "n": "current/3", "v": 0, "u": "A" },
           { "n": "volt/3", "v": 229.4910000000001, "u": "V" },
           { "n": "pf/3", "v": 1 },
           { "n": "temp", "v": 32.42000000000000, "u": "Cel" }
       ],
       "bn": "0004A3ED253F/",
       "bt": 1513613581197
   },
    "hwc": {
       "slaveId": 63,
       "mbDevice": "local",
       "lastPollTime": 1513613581197,
       "deviceid": "0004A3ED253F",
        "vendor": 21069,
       "product": 18238,
       "vendorName": "eTactica",
       "pluginName": "etactica_em.lua",
       "pluginSource": "system",
        "pluginCategory": "electricity",
       "typeOfMeasurementPoints": "generic",
       "numberOfMeasurementPoints": 3,
        "firmwareVersion": {
           "major": 3,
           "minor": 20,
           "dirty": false
       }
   }
}
```

#### Failure / error messages

You can distinguish between failing unknown and failing known. Failing known will have a proper *deviceid* field, but will have the *error* block present. Failing unknown will have no deviceid in the topic, and no deviceid in the hwc block.

```
Failing, unknown device. Topic: status/local/json/device
{
    "timestamp_ms": 1537447210855,
    "message": "Failed to respond to 28 selected probes",
    "hwc": {
        "slaveId": 240,
        "mbDevice": "local",
        "lastPollTime": 1537447210353,
        "error": {
            "status": 6,
            "meaning": "Unrecognized",
            "failureCount": 1
        }
    }
}
```

Example failing, but known. (Might be permanent, might be intermittent)

Failing, but known device Topic: status/local/json/device/A4C2B38FC86D

```
{
    "timestamp_ms": 1513614058793,
    "hwc": {
        "slaveId": 109,
        "mbDevice": "local",
        "lastPollTime": 1513614058793,
        "error": {
            "status": 7,
            "meaning": "No SPI",
            "failureCount": 6378
        },
        "deviceid": "A4C2B38FC86D",
        "vendor": 21069,
        "product": 18245,
        "vendorName": "eTactica",
        "pluginName": "etactica_em.lua",
        "pluginSource": "system",
        "pluginCategory": "electricity",
        "typeOfMeasurementPoints": "generic",
        "numberOfMeasurementPoints": 3,
        "firmwareVersion": {
            "major": 3,
            "minor": 21,
            "dirty": false
        }
    }
}
```

### Bandwidth

This message format is quite verbose, and the repeated publishing of the hwc (hardware config) blocks in *every* message means you probably **do n't** want to feed this stream directly to your cloud service. Attached is a little calculator to help you estimate data usage from the MQTT stream alone

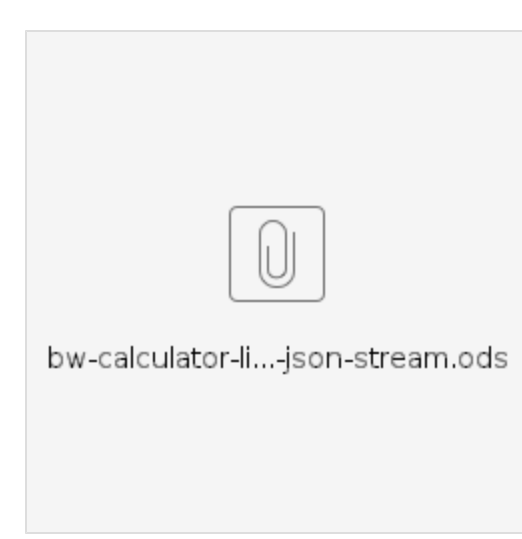

As an example, a single mains meter, plus eight 12 channel power bars can generate

around a GigaByte per DAY

# PUBLIC - status/local/text/device/#

- Availability
- Introduction
- MQTT device ids and retained flag
- Topics
  - Readings Topics
    - Defined reading-keys
  - Metadata Topics
    - Standard Metadata
      - Optional Metadata
- Examples
- Bandwidth

### **Availability**

| Gateway version |             |                                                                              |
|-----------------|-------------|------------------------------------------------------------------------------|
| less than 2.8   | UNAVAILABLE |                                                                              |
| 2.8             | OPTIONAL    | Must be enabled manually with "uci set mlifter.remake.include_simple_text=1" |
| 3+              | AVAILABLE   | On by default, but can be disabled.                                          |

### Introduction

This stream is an alternative to the "full" live stream, offering an alternative method of integration. Pros and cons are outlined on Integration Guide for 3rd Parties (DRAFT)

For some integrations, particularly simple third parties and webhooks, accessing a single value on a single topic can be much simpler than extracting individual elements from the rich json object. Note, if you are planning on listening to the entire stream, the JSON stream is in almost all cases more cpu efficient.

### MQTT device ids and retained flag

Devices that have been sucessfully probed will publish all values as retained, using the device id as their root topic element. This means that you will receive the latest values for all topics immediately upon connection, without having to wait for the next publish. Devices that have *not* been

probed successfully will *not* publish as retained, and will use a pseudo device id of "unknown@<modbus connection id>:<modbus unit address>". This allows you to follow devices still being probed, if desired, but doesn't pollute any retained topics with pseudo devices after they finish probing.

| deviceid                | This is the serial number of a modbus device. Where devices don't provide a serial number, device plugins provide a pseudo serial such as "productname-modbusaddress" |
|-------------------------|----------------------------------------------------------------------------------------------------|
|                         | These deviceids are unique within a gateway, but there's no particular guarantees on global uniqueness.                                                               |
| modbus<br>connection id | eg "local", This is the "Connection name" value entered when configuring (rmeote) modbus devices                                                                      |
| modbus unit<br>address  | as a decimal number, eg, 145                                                                                                    |

When data collection restarts, (after a configuration change, or device restart) **all** retained topics under status/local/text/device/# will be cleared by publishing a null message. This is to avoid dangling topics for devices that are no longer configured. Your application should be prepared to accept these null messages, and you can use them to track changes in config yourself.

### Topics

#### **Readings Topics**

The general form for readings is status/local/text/device/<deviceid>/<reading-key>/<channelnumber>

This mirrors the basic topic structure of the json formatted live reading stream. See PUBLIC - status/local/json/device/# - Live reading data with the third position indicating the data format.

Readings are always published.

#### **Defined reading-keys**

Not all devices will or can provide all of these keys. But if they can, they should always use the same key. Precision will be as provided by the device being read, but units will always be consistent.

These are the same keys as used in the JSON formatted messages. See also PUBLIC - SENML name keys - registry of uses

| reading-key     | has channel number? | Unit  | Meaning                                                                              | Example   |
|-----------------|---------------------|-------|--------------------------------------------------------------------------------------|-----------|
| temp            | optional            | °C    | without a channel number is Device internal temperature. Otherwise external channels | 37.4      |
| frequency       | no                  | Hz    | mains frequency                                                                      | 49.98     |
| current         | yes                 | А     | Current on channel                                                                   | 12.5      |
| volt            | yes                 | V     | Voltage on channel                                                                   | 229.4     |
| pf              | yes                 | -     | power factor on channel.                                                             | 0.98      |
|                 |                     |       | Defined that positive is import, negative is export. leading/lagging is ignored.     |           |
| cumulative_wh   | no                  | Wh    | Sum of energy import on all channels less sum of<br>energy export on all channels    | 6742129   |
| cumulative_varh | no                  | varh  | Sum of reactive import plus sum of reactive export                                   | 234122    |
| wh_in           | yes                 | Wh    | imported energy for a specific channel.                                              | 12312.234 |
| flownet         | optional            | m³    | cumulative sum of flow                                                               | 23432     |
| flowrate        | optional            | m³/hr | rate of flow. period of integration not defined                                      | 2.45      |
| voltage_supply  | optional            | V     | voltage of power supply.                                                             | 3.31      |
| temp_flow       | optional            | °C    | temperature of flowing fluid                                                         | 85.4      |
| pulse_count     | yes                 | ticks | raw pulse count value                                                                | 1234543   |

#### **Metadata Topics**

Metadata is published on a subtopic to make it a little easier to follow: status/local/text/device/<deviceid>/meta/<meta-reading-key>

Metadata is only published when it has changed, but is published retained, so you will receive all metadata when you first connect.

#### Standard Metadata

| meta-reading-key | Meaning                                                                                   | example                           |
|------------------|-------------------------------------------------------------------------------------------|-----------------------------------|
| timestamp_ms     | unix epoch time (in milliseconds, ie, *1000) when this device was last read.              | 1537361330704                     |
|                  | Decode with \$ date -d @1537361330.704 => Wed Sep 19 12:48:50 GMT 2018                    |                                   |
| mbAddress        | Decimal Modbus unit address                                                               | 146                               |
| mbDevice         | Modbus connection name                                                                    | local                             |
| vendor           | String Vendor name                                                                        | eTactica, Frer, Siemens           |
| product          | Product name, as complete as device plugins can provide                                   | "CE4DMID01", "EM21<br>Compatible" |
| pluginName       | filename of the plugin in use for reading this device                                     | etactica_eb-es.lua                |
| pluginSource     | whether a system or user plugin is being used                                             | system or user                    |
| pluginCategory   | Category of plugin. This only affects the dropdowns in the UI                             | electricity                       |
| firmwareVersion  | free text provided by the plugin.                                                         | 4.12M, 1.0, 2016.12-abc           |
| error            | A (brief) textual explanation of why the last reading has failed. (Cleared when no error) | "No SPI", "Modbus protocol", etc  |
| errcode          | numeric code corresponding to the error string (Cleared when no error)                    | 3, 7                              |
| failCount        | number of failed readings in a row (Cleared when no error)                                |                                   |

#### **Optional Metadata**

| meta-reading-key | Meaning                                                                                       | example |
|------------------|-----------------------------------------------------------------------------------------------|---------|
| vendorCode       | eTactica magic number                                                                         | 21069   |
| productCode      | eTactica magic number for this particular product. Can be used to identify hardware revisions | 16975   |

### **Examples**

#### eTactica Mains meter, full readings

```
$ mosquitto_sub -t "status/local/text/device/E643E5EE2391/#" -v -h
192.168.1.163
status/local/text/device/E643E5EE2391/meta/timestamp ms 1537363413733
status/local/text/device/E643E5EE2391/meta/mbAddress 145
status/local/text/device/E643E5EE2391/meta/mbDevice local
status/local/text/device/E643E5EE2391/meta/vendorCode 21069
status/local/text/device/E643E5EE2391/meta/productCode 18245
status/local/text/device/E643E5EE2391/meta/vendor eTactica
status/local/text/device/E643E5EE2391/meta/pluginName etactica_em.lua
status/local/text/device/E643E5EE2391/meta/pluginSource system
status/local/text/device/E643E5EE2391/meta/pluginCategory electricity
status/local/text/device/E643E5EE2391/meta/firmwareVersion 4.12
status/local/text/device/E643E5EE2391/frequency 49.984
status/local/text/device/E643E5EE2391/cumulative_wh -43787.9
status/local/text/device/E643E5EE2391/cumulative_varh 67458.7
status/local/text/device/E643E5EE2391/current/1 0
status/local/text/device/E643E5EE2391/current/2 0
status/local/text/device/E643E5EE2391/current/3 0
status/local/text/device/E643E5EE2391/volt/1 237.258
status/local/text/device/E643E5EE2391/volt/2 237.794
status/local/text/device/E643E5EE2391/volt/3 239.575
status/local/text/device/E643E5EE2391/pf/1 0
status/local/text/device/E643E5EE2391/pf/2 0
status/local/text/device/E643E5EE2391/pf/3 0
status/local/text/device/E643E5EE2391/temp 34.98
^C
```

#### eTactica Mains meter, subsequent readings

```
status/local/text/device/E643E5EE2391/meta/timestamp_ms 1537363526707
status/local/text/device/E643E5EE2391/frequency 50.056
status/local/text/device/E643E5EE2391/cumulative_wh -43787.9
status/local/text/device/E643E5EE2391/cumulative_varh 67461.3
status/local/text/device/E643E5EE2391/current/1 0
status/local/text/device/E643E5EE2391/volt/1 237.684
status/local/text/device/E643E5EE2391/pf/1 0
status/local/text/device/E643E5EE2391/current/2 0
status/local/text/device/E643E5EE2391/volt/2 238.224
status/local/text/device/E643E5EE2391/pf/2 0
status/local/text/device/E643E5EE2391/pf/2 0
status/local/text/device/E643E5EE2391/volt/3 240.009
status/local/text/device/E643E5EE2391/volt/3 240.009
status/local/text/device/E643E5EE2391/pf/3 0
```

### Bandwidth

While this stream contains no repeated elements as in the JSON stream, it's still relatively high bandwidth. The bandwidth is primarily due to the rather long topic names. With the base topic plus the datapoint names, the topic + reading is around 110 bytes per metric. If you are bridging this topic outbound, you can strip off the leading portion, and save ~24 bytes per metric but it will always be rather voluminous. A rough calculator is attached below

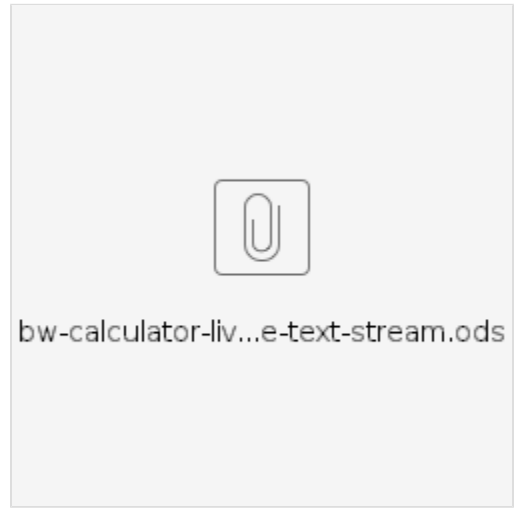

# PUBLIC - status/local/json/alert/state

## Introduction

This is a continually updated summary topic, containing the current state of all alerts. See PUBLIC - status/local/json/alert/{new,expired} for the general overview of the alerts. This topic is generally used for status screens or general display, not as an integration point.

## Availability

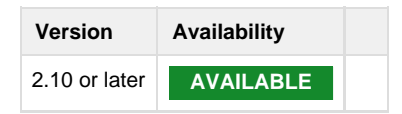

## **MQTT** Topic

Whenever new information about the state of an active alert is received (typically, on every single device read, nominally every 2 seconds) statu s/local/json/alert/state receives a new retained message.

### **JSON Elements**

The root object is a dictionary, where the keys are the nominal "breaker id" and the values are the same format as used in the new/expired messages. See PUBLIC - status/local/json/alert/{new,expired} for full details on this.

### "breaker id" format

This is an internal unique identifier for a single/multi phase breaker. It is *only* used to make sure that the dictionary of alerts doesn't contain duplicates. The format is the device identifier, appended with the channel numbers that make up the breaker.

| Example              | Description                               |  |
|----------------------|-------------------------------------------|--|
| "2ACA65EBB19A-5"     | Channel 5 on the device 2ACA65EBB19A      |  |
| "2ACA65EBB19A-4-5-6" | Channels 4,5 and 6 on device 2ACA65EBB19A |  |

## Example messages

An example of presently active alerts on both a single and three phase breaker.

```
{
    "2ACA65EBB19A-4-5-6": {
        "last_reading": [
            {
                "deviceid": "2ACA65EBB19A",
                "value": 0,
                "timestamp_ms": 1544461054195,
                "reading": 4
            },
            {
                "deviceid": "2ACA65EBB19A",
                "value": 58.7,
                "timestamp_ms": 1544461054195,
                "reading": 5
            },
            {
                "deviceid": "2ACA65EBB19A",
                "value": 0,
                "timestamp_ms": 1544461054195,
                "reading": 6
            }
        ],
        "type": "current",
        "version": 3,
        "label": "breaker_label_from_cabmodel",
        "timestart_ms": 1544461040074,
        "nominal_limit": 16,
        "sequence": 2,
        "sequenceid": "38ffae95-924a-40b9-85d6-83510315557c"
    },
    "CAFEFACE0001-2": {
        "last_reading": [
            {
                "deviceid": "CAFEFACE0001",
                "value": 56.8,
                "timestamp_ms": 1544461031412,
                "reading": 2
            }
        ],
        "type": "current",
        "version": 3,
        "label": "label_from_cabinet_model",
        "timestart_ms": 1544455976195,
        "nominal_limit": 16,
        "sequence": 2,
        "sequenceid": "c1592268-f7b5-4f44-8c43-e5c51745470c"
    }
}
```

# PUBLIC - SENML name keys - registry of uses

Do NOT go making up new names here just as you see fit. The registry of names is how partners can interpret our data!

- IN USE
- PROPOSED / niche

## IN USE

| Name                | Standard Unit                     | Notes                                                                                                    | Where                                                               |
|---------------------|-----------------------------------|----------------------------------------------------------------------------------------------------|---------------------------------------------------------------------|
| current/%d          | A                                 | Current (in Amps) on channel %d                                                                             | EB/EM                                                               |
| volt/%d             | V                                 | Voltage (in volts) on channel %d                                                                            | EM                                                                  |
| pf/%d               | pf (only to avoid<br>bugs on ET2) | Power factor between -1 and 1, based on direction of active<br>power.<br>(No indication of leading/lagging) | EM.<br>EB when reporting to Etactica2                               |
| pulse_count/%d      |                                   | Raw ticks on an input. No interpretation                                                                    | ER, 3rd party pulse meters                                          |
| temp and<br>temp/%d | Cel                               | Temperature. Could be on cpu temperature, or environmental.                                                 | EB2+, EM2+,                                                         |
| temp_internal       | Cel                               | Internal device temperature                                                                                 | CS Instruments VA5xx plugin                                         |
| wh_in/%d            | Wh                                | Active import Watt hours                                                                                    | EB                                                                  |
| cumulative_wh       | Wh                                | Total Active Import - Total Active Export Watt hours (signed)                                               | EM                                                                  |
| cumulative_varh     | Varh                              | Total Lagging Reactive + Total Leading Reactive                                                             | EM                                                                  |
| frequency           | Hz                                | Frequency of mains, not normally declared which phase, or whether average of all phases or not              | EM, EB                                                              |
| flownet             | m3                                | import - export consumption of a volume, normally water, analogous to cumulative_wh                         | Water meters, both ultrasonic and some OBIS meters, gas flow meters |
| flowrate            | m3/h                              | flow rate, non specified integration time                                                                   | Water meters, both ultrasonic and some OBIS meters, gas flow meters |
| velocity            | m/s                               |                                                                                                    | CS Instruments VA5xx plugin                                         |
| voltage_supply      | V                                 | power supply voltage, where measured                                                                        | CS Instruments VA5xx plugin                                         |

## PROPOSED / niche

| Name      | Standard Unit | Notes                                                                      | Where                       |
|-----------|---------------|----------------------------------------------------------------------------|-----------------------------|
| output/%d |               | binary state of a digital output                                           | GC5 SFAR modules            |
| input/%d  |               | binary state of a digital input                                            | GC5 SFAR modules            |
| temp_gas  | Cel           | Temperature of measured flow CAUTION Will probably be renamed to temp_flow | CS Instruments VA5xx plugin |

# Connecting to Gateway and Simple Setup

This is a description on how to connect to the eTactica Gateway (EG) and how to do a simple setup where a Wizard will guide you through all the steps.

## How to Get Connected to the eTactica Gateway

Most commonly, this is done by WiFi. By default every Gateway comes with an open WiFi interface (wireless hotspot) for initial configuration. The SSID for the wireless hotspot is always "*eTactica eg-xxxxxx*", where -xxxxxx is a unique number for each Gateway.

Alternatively you connect by using your Ethernet connection.

### **Connection via WiFi**

#### Step 1 - Connect to WiFi hotspot

Use the normal operating system method for connecting to a new wireless hotspot.

On Windows it looks something like this:

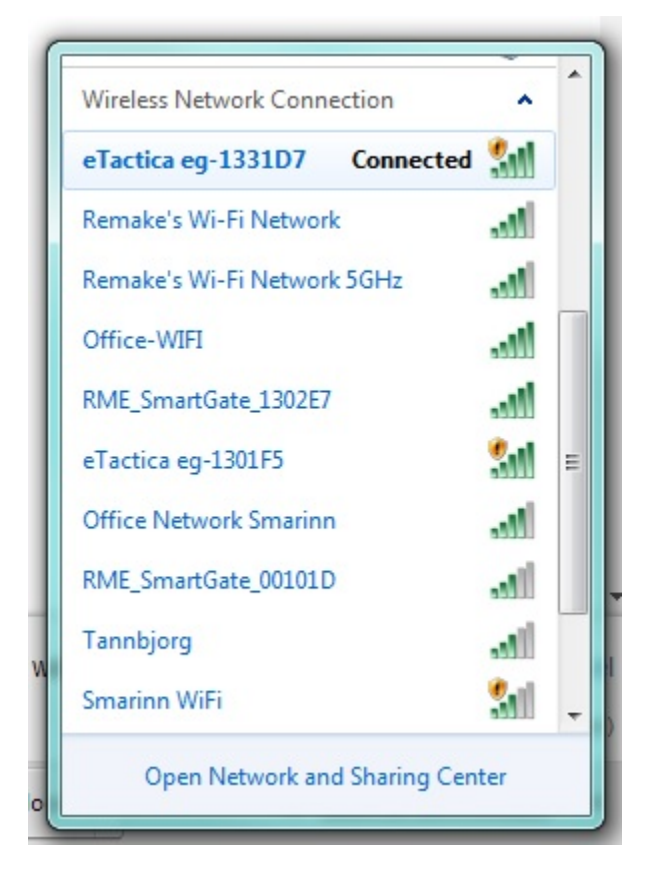

and very similar on Linux:

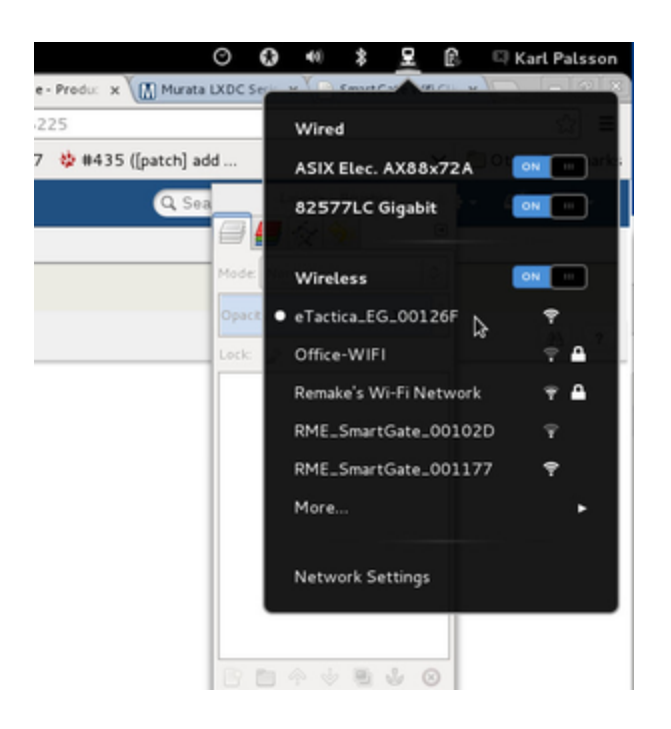

#### Step 2 - Visit the admin console website

If you have connected via WiFi, the URL to the administration console is always http://192.168.49.1. Type this IP address into your web-browser to get access.

### **Connection via Ethernet**

#### Windows

If the device has been connected to your existing Ethernet network, as is usual, you can find the device in Windows Explorer -> Network -> Other devices, as shown below.

Simply double click the name of the device you wish to connect to and you will automatically be directed to the admin console page of the gateway, via your web-browser.

The name of the device shown here, will also match "eTactica eg-xxxxx", where -xxxxxx is a unique number for each device.

| 🚱 🖵 🗣 🕨 Network 🕨                                                                                                    |                                                                                                    | • • • Search Network |
|----------------------------------------------------------------------------------------------------|----------------------------------------------------------------------------------------------------|----------------------|
| Organize   Network and Sharing Ca                                                                                                    | nter Add a printer Add a wineless device                                                                                                    | ¥• 🗊 0               |
| Facerita:     Desktop     Desktop     Desktop     Desktop     Desktop     Deseter     Peces     Desktop     Desktop     D | Computer (6)     Media Devices (3)     Other Devices (3)     If actics eg-33359     If actics eg-33359     Printers (1)     MPMAALEF (HP Losedet P3019     Series) | RaxE-56-00102D       |
| Network     Metwork     MASHEDUR-HP     MASHEDUR-HP     MARNEM-PC                                                                                                    |                                                                                                    |                      |
| <ul> <li>Im BORHALD</li> <li>13 items</li> </ul>                                                                                                    | •                                                                                                    |                      |

### OS X

On OS X, using the Safari Browser, you can visit "Bookmarks->Bonjour Bookmarks" and choose the entry for the matching device.

Note: you may need to enable browsing Bonjour Bookmarks first, see information at http://support.apple.com/kb/PH1848

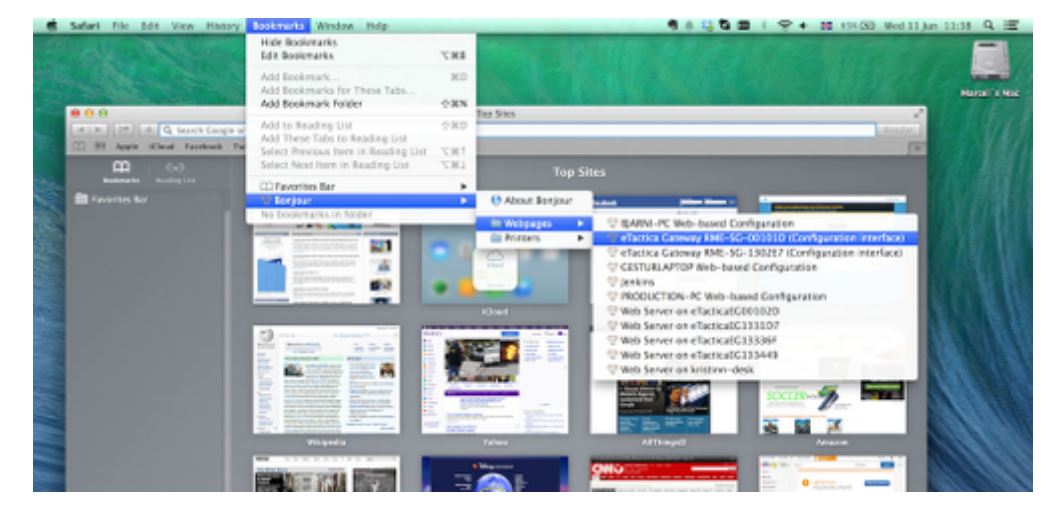

### Linux

On Linux there are different tools available for this kind of discovery, i.e. Avahi-discover. You can use these tools to find your device and to the IP address (URL) it got assigned.

Once you have the IP address, you can enter it in your web-browser to access the admin console page of the gateway.

## First Steps on the Connected Gate

#### Step 1 - Starting Wizard

You should see something like this:

| eTactica 🧖                                                                                                    | eTactica EG: A84041133359                       |
|----------------------------------------------------------------------------------------------------|-------------------------------------------------|
| by remake                                                                                                    | ReMake Electric: 1.18.3-release-1               |
|                                                                                                    | Powered By: OpenWit Attitude Adjustment 12.09.1 |
| Config Devices Channel Monitor Start Security eTactica Keys Plugins Network Help                                                                                                    |                                                 |
| First time here? Looks like there is no password  First step: Please configure a root password to protect the web interface and enable SSH. Second step: Configure your devices.  Start here |                                                 |
| Welcome                                                                                                    |                                                 |
| Please set a password by the button above.                                                                                                    |                                                 |
| No, thanks. Show me the status of this gate anyway                                                                                                    |                                                 |
| Powered by LuCI 0.11 Branch (0.11+sun10374) OpenWit Attitude Adjustment 12.09.1                                                                                                    | Home   Administration                           |

The wizard process helps you configure the following items:

- The root password for your device
- Networking and WiFi passwords
- Configuring Modbus device list

If you want to configure these items manually, you may simply proceed as documented in the rest of this manual. However, the vast majority of installations should be able to use the wizard.

Simply click "Start here".

#### Step 2 - Setting Root Password

The root password is used to log in to the web administration console for modifying any important settings. The root password also provides SSH access to the device. You should, as always, use a good password here. Then click Configure Network for next step.

| Gate Password                                                                                                    |                       |  |  |  |
|----------------------------------------------------------------------------------------------------|-----------------------|--|--|--|
| This password will be used for accessing your gate, both on this webconsole and via SSH.<br>It is highly recommended to set a password for this gate! |                       |  |  |  |
| Password                                                                                                    |                       |  |  |  |
| Repeat Password                                                                                                    |                       |  |  |  |
| Next: Configure Network                                                                                                    |                       |  |  |  |
| Powered by LuCI 0.11 Branch (0.11+svn10374) OpenWit Attitude Adjustment 12.09.1                                                                       | Home   Administration |  |  |  |

#### **Step 3 - Configure Network**

The recommended networking setup is to connect the Ethernet port to a regular DHCP network, as this requires the least configuration. Simply leave the mark on DHCP and move down to the WiFi password.

In either case, you should also enter a WiFi password here. This will use WPA2/WPA2-PSK, the best available wireless security at this time. This should be perfectly reasonable for most use cases, so choose a password and click Apply Network Settings.

| Network                                            |                                                                                    |                       |
|----------------------------------------------------|------------------------------------------------------------------------------------|-----------------------|
| Please review your basic network settings below.   | The default settings should be suitable for most environments.                     |                       |
| Network protocol for LAN (Ethernet)                | 0                                                                                  |                       |
| You might switch to static ip address or keep DH   | CP.                                                                                |                       |
| DHCP (Default) ®                                   |                                                                                    |                       |
| Static O                                           |                                                                                    |                       |
| Wireless network password                          |                                                                                    |                       |
| It is highly recommended to set a password for     | the wifi. Encryption will be set to WPA2-PSK.                                      |                       |
| Wifi Password                                      | Must be at least 8 characters.                                                     |                       |
| Repeat Wifi Password                               |                                                                                    |                       |
| Apply Network Settings Skip                        |                                                                                    |                       |
| If you need to configure more advanced settings, p | please visit the "Network" menu in the home page. You may then safely skip this st | tep.                  |
| Powered by LuCI 0.11 Branch (0.11+svn10374) O      | penWit Attitude Adjustment 12.09.1                                                 | Home   Administration |

#### Note:

If you wish to completely disable WiFi, that is of course possible, please see page # for instructions.

Until you have reconnected with any updated networking settings, it's simply too unsafe to turn off the WiFi this early in the configuration process.

#### Step 4 - Reconnect

Once you have entered your desired networking setup and WiFi password, the device networking will restart.

Depending on how you had originally connected to the device, you will most likely have to reconnect. The WiFi SSID will be shown, to help you reconnect via WiFi. This may take a minute or two to restart, so please be patient.

| Gate is now restarting networking<br>Everything looks fine.                                                                                                    |                    |                           |  |  |
|----------------------------------------------------------------------------------------------------|--------------------|---------------------------|--|--|
| If necessary, please reconnect to this gateway using the following wireless settings:                                                                                                    |                    |                           |  |  |
| Network Security Key                                                                                                    |                    | Show Network Security Key |  |  |
| SSID                                                                                                    | eTactica eg-133359 |                           |  |  |
| Once you have reconnected your network, you have finished basic setup. Please return Home Powered by LuCl 0.11 Branch (0.11+svn10374) OpenWit Attitude Adjustment 12.09.1 Home   Administration |                    |                           |  |  |

Once you have reconnected to the device, you should see a new home page.

#### **Step 5 - Device Configuration**

Now that your basic networking and security is setup, it's time to proceed to configure your measurement devices.

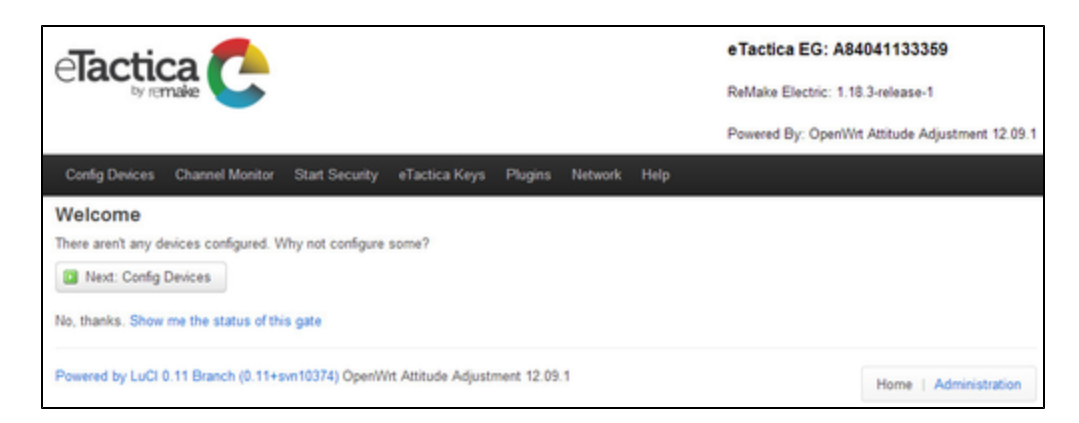

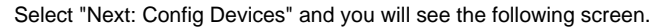

| ReMake Electric:Power Metering                                                                  |                       |
|-------------------------------------------------------------------------------------------------|-----------------------|
| Configuration parameters for the power measurement collection                                   |                       |
| Modbus/RTU (19200 @ 8E1)                                                                        |                       |
| These slave ids are the modbus device id, normally the last digits of the device serial number. |                       |
| Modbus slave ids                                                                                |                       |
| one or two characters long, use letters A-F and digits 0-9                                      |                       |
| Scan for devices 🔯 Scan                                                                         |                       |
| Proof all addresses on the bus, this takes ~30 seconds.                                         |                       |
|                                                                                                 |                       |
| Back to Overview                                                                                | Save & Apply Reset    |
|                                                                                                 |                       |
| Powered by LuCI 0.11 Branch (0.11+sw10374) OpenWrt Attitude Adjustment 12.09.1                  | Home   Administration |

#### Step 6 - Scan for Devices

If you have many devices and they are all ReMake Electric devices, you can attempt to scan for all connected devices.

You should always review scan results to be sure they match the devices you expected to be found. If you choose to scan, simply press the "Scan" button.

The process will take about 30 seconds, as it scans all possible Modbus addresses looking for ReMake devices.

#### Note:

This only works for ReMake devices and only for devices that are properly connected.

Here is a screenshot of the process about half complete.

Note that it shows the Modbus address (slave ID) of the detected device, its device type, the unique serial string and an icon for each device found to help you match against what you expected.

| canned 60 / 246                                       | _                                  |                                        |                             |                               |
|-------------------------------------------------------|------------------------------------|----------------------------------------|-----------------------------|-------------------------------|
| Devices Found: 2<br>lote: Only ReMake Electric device | ces are found by this scan, and or | ly devices that are properly connected | d and configured. Please cl | heck that all devices are fou |
| hat you expect to find. Use the r<br>Modbus Slaveld   | Device Type                        | serial                                 | Version                     | Icon                          |
| 35 (0x23)                                             | ES-200                             | 504287018923                           | v3.2                        | 4                             |
| 38 (0x26)                                             | EB-109                             | A533C61AAF26                           | v3.2                        | 1                             |
|                                                       |                                    |                                        |                             |                               |

When the scan has finished you should see all connected ReMake devices.

| Complete!                                                        |                                                                             |                                                                |                             |                               |
|------------------------------------------------------------------|-----------------------------------------------------------------------------|----------------------------------------------------------------|-----------------------------|-------------------------------|
| lote: Only ReMake Electric of<br>hat you expect to find. Use the | Sevices are found by this scan, and o<br>he manual Modbus address entry for | nly devices that are properly connected<br>non-ReMake devices. | d and configured. Please cl | heck that all devices are fou |
| Modbus Slaveld                                                   | Device Type                                                                 | Serial                                                         | Version                     | Icon                          |
| 35 (0×23)                                                        | ES-200                                                                      | 5042B701B923                                                   | v3.2                        | 45                            |
| 38 (0x26)                                                        | EB-109                                                                      | A533C61AAF26                                                   | v3.2                        | 1                             |
| 238 (0xee)                                                       | EM-200                                                                      | 0004A3ED2BEE                                                   | v3.2                        | 4                             |
| 1                                                                | 2                                                                           |                                                                |                             |                               |

### **Step 7 - Saving Configuration**

If you had third party devices already in your list, or if you have eTactica devices you plan on connecting later that you had manually entered in the previous step, then choose 2) "Merge with existing address list" to merge a combined device list. If you only care about the devices that were successfully scanned, you can choose 1) "Replace address list" to replace any existing list with your scan results.

If a device is not showing up in the scan list, please recheck it's wiring and power supply, and feel free to scan again.

When choosing either "*Replace address list*" or "*Merge with existing address list*", the configuration will be saved and applied. This will then take you back to the home page of the administration web console, for final diagnostics of your configuration.

| eTactica 🌈                                      |                                                 | eTactica EG: A84041133359                       |
|-------------------------------------------------|-------------------------------------------------|-------------------------------------------------|
| by remake                                       |                                                 | ReMake Electric: 1.18.3-release-1               |
|                                                 |                                                 | Powered By: OpenWrt Attitude Adjustment 12.09.1 |
| Config Devices Channel Monitor Start Securi     | ty eTactica Keys Plugins Network Help           |                                                 |
| Last Update: Time Synchronization . Running     |                                                 |                                                 |
| Devices                                         | All devices working                             |                                                 |
| eTactica Connection                             | eTactica Connection OK                          |                                                 |
| Time Synchronization                            | Time sync is good, local time: Fri Jun 20 15:12 | 52 2014                                         |
| Powered by LuCI 0.11 Branch (0.11+svn10374) Ope | nWrt Attitude Adjustment 12.09.1                | Home   Administration                           |

Hopefully you will see three green ticks that mean that everything is working correctly:

- Devices All devices from your configuration list are connected and recognized
- eTactica Connection Your network settings are correct and you are successfully connected to the eTactica web application
- Time Synchronization You have access to a NTP server that will secure correct timestamp of your measurement data

If you see red ticks on any of the above, you can go to the Troubleshooting chapter to look for a solution to your problem.

#### **Step 8 - Completed**

This completes your configuration, using the simple Wizard step by step guide.

## **Further Configuration**

If you need to do some further configuration see the following chapters.

To edit most settings, you will need to be logged in and you will be presented with a screen like this:

| eTactica 🗖                                         |                                                  | eTactica EG: A84041133359                       |
|----------------------------------------------------|--------------------------------------------------|-------------------------------------------------|
| by remake                                          | •                                                | ReMake Electric: 1.18.3-release-1               |
|                                                    |                                                  | Powered By: OpenWrt Attitude Adjustment 12.09.1 |
| Authorization Re<br>Please enter your username and | quired<br>password.                              |                                                 |
| Username                                           | toot                                             |                                                 |
| Password                                           |                                                  |                                                 |
| 🛛 Login 🛛 🚳 Reset                                  |                                                  |                                                 |
| Powered by LuCI 0.11 Branch (0.                    | 11+svn10374) OpenWit Attitude Adjustment 12.09.1 | Home   Administration                           |

The username is ALWAYS root, and the password is whatever you have chosen.

# Configure remote MQTT bridges

The onboard MQTT message broker, mosquitto, allows configuring multiple remote bridges to send/receive topic trees to an external broker. The UI provides some limited support for configuring these. For full details and more information you are *strongly* advised to consult the mosquitto man pages. This mechanism is how data is sent to eTactica for instance.

#### Step 1 - Connect to the Gateway

See Connecting to Gateway and Simple Setup

#### Step 2 - Go to Administration page

Click on "Administration"

| Tactica                                        |                                                 | eTactica EG: A84041133359                       |
|------------------------------------------------|-------------------------------------------------|-------------------------------------------------|
| by remaine                                     |                                                 | ReMake Electric: 1.18.3-release-1               |
|                                                |                                                 | Powered By: OpenWit Attitude Adjustment 12.09.1 |
| Config Devices Channel Monitor Start Secur     | ty eTactica Keys Plugins Network Help           |                                                 |
| Last Update: Time Synchronization . Running    |                                                 |                                                 |
| Devices                                        | All devices working                             |                                                 |
| eTactica Connection                            | eTactica Connection OK                          |                                                 |
| Time Synchronization                           | Time sync is good, local time: Fri Jun 20 15:12 | 52 2014                                         |
|                                                |                                                 |                                                 |
| Powered by LuCI 0.11 Branch (0.11+svn10374) Op | nWrt Attitude Adjustment 12.09.1                | Home Administration                             |
|                                                |                                                 |                                                 |

You will be asked to login, if you haven't already done so. See Connecting to Gateway and Simple Setup

#### Step 3 - Go to the mosquitto page

#### Choose Services->Mosquitto

| eTactica 🌈                             |                                                      | eTactica EG: A84041133359                       |
|----------------------------------------|------------------------------------------------------|-------------------------------------------------|
| by remaile                             |                                                      | ReMake Electric: 1.18.3-release-1               |
|                                        |                                                      | Powered By: OpenWit Attitude Adjustment 12.09.1 |
| Status - System - Services - Network - | Logout RME +                                         | AUTO REFRESH ON                                 |
| Status<br>System                       |                                                      |                                                 |
| Router Name                            | eg-133359                                            |                                                 |
| Router Model                           | mips                                                 |                                                 |
| Firmware Version                       | OpenWrt Attitude Adjustment 12.09.1 / LuCI 0.11 Bran | och (0.11+svn10374)                             |

#### Step 4 - Edit/Add/Remove bridges

Scroll down to the section labelled "Bridges" Each bridge section can be quite large. The "delete" button will remove an entire bridge section, use caution! Click on "Add" near the bottom to create a new bridge.

Please do *not* modify the existing bridge configuration, it is used for sending data to eTactica. It is normally recreated on every reboot if it has been modified, but to avoid confusion, we recommend simply leaving it alone.

| Cap-020455 - Many +                            |                                                                                                    |                     |
|------------------------------------------------|----------------------------------------------------------------------------------------------------|---------------------|
|                                                | shik = 6 ox 3 6 5x00 / HO (x49) (3 91 604 397 (3 5k/admin/services/mosquitte                                                                                                    | 9.0 #               |
| Appe Compensant C condition C Guarlys 551, Lat | - Subbing to the : D modeus D now D are D stm32 D inc1107 D hardware record                                                                                                    | + 🙆 Other bookmarks |
| ita (asariikenge                               | ele<br>© Land for manager gauge where pflow                                                                                                    |                     |
| Enidgen                                        |                                                                                                    |                     |
| The car configure multiple local               | e connections, here                                                                                                    |                     |
|                                                | (none                                                                                                    |                     |
| Consultant name                                | spin_CHERRIDUZENTS                                                                                                    |                     |
|                                                | 💣 unique tante la ilita lonige configuration                                                                                                    |                     |
| atoms                                          | mu minimu com                                                                                                    |                     |
|                                                | solition of and a second second se                                                                                                    |                     |
| 10                                             | and all the second second seco                                                                                           |                     |
|                                                | and a second second sec                                                                                           |                     |
|                                                | 100.07100000000000000000000000000000000                                                                                                    |                     |
|                                                | adust encoded and a                                                                                                    |                     |
|                                                | All have alling for messagelike card, and presently not 2                                                                                                    |                     |
| Clear sectors                                  |                                                                                                    |                     |
| Drive the R                                    |                                                                                                    |                     |
|                                                | • 100 HB 10 F 11, 5 F 104.                                                                                                    |                     |
| Roma The                                       |                                                                                                    |                     |
|                                                | Carlor 3, 5 PDK                                                                                                    |                     |
|                                                |                                                                                                    |                     |
| 111 10 10 10                                   | The principle count of the party sectors of \$1.1 to the period of \$1.2 to the period of \$1.2 to the period of |                     |
| 50 ANK.                                        |                                                                                                    |                     |
|                                                | tentings tent                                                                                                    |                     |
|                                                |                                                                                                    |                     |
|                                                |                                                                                                    |                     |
| Powered Inford 11 II Brand-                    | LOW IN THE REPORT CONTRACTOR DOWN TO THE REPORT OF LT                                                                                                    |                     |

You can add as many extra bridges here as you like (you only need one bridge per remote server, the bridge configuration can map as many topic trees as you like) The options here are a subset of those described in the mosquitto.conf man pages. Please consult that manual for advice. This configuration can be very open ended, including topic remapping and we cannot provide any concrete guidance here without more information on a given client's particular needs. If a particular configuration file option is not exposed in the UI, please file a ticket with us and we can get it added.

A simple example of sending the live readings stream to a third party broker is shown below.

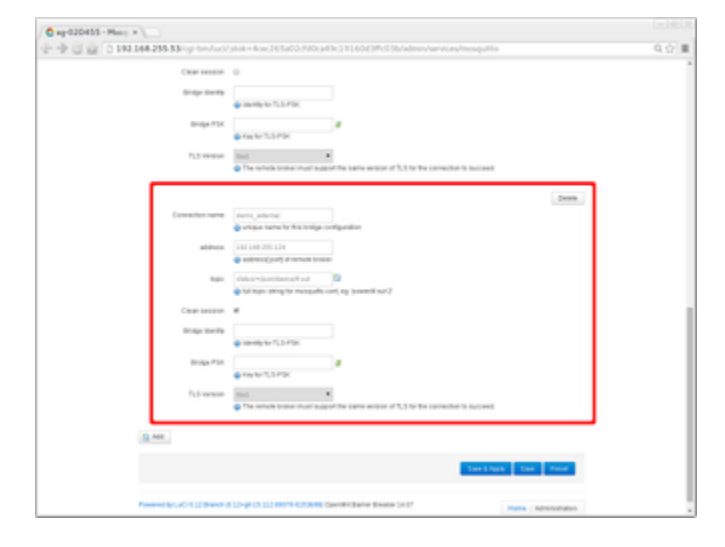

#### Step 5 - Save settings

When you are happy with your settings, choose "Save and Apply", and the broker will restart with the new settings.

# Connect to the Gateway's MQTT Message Broker as a client

The EG runs an MQTT message broker for integration. All live readings are published to the broker as they are collected, as well as any generated alerts and configurations. If you wish to connect to the broker with your MQTT client software, you will need to at least allow external access to the broker.

#### Step 1 - Connect to the Gateway

See Connecting to Gateway and Simple Setup

#### Step 2 - Go to Administration page

Click on "Administration"

| eTactica 🌈                                      |                                                 | eTactica EG: A84041133359                       |
|-------------------------------------------------|-------------------------------------------------|-------------------------------------------------|
| by remake                                       |                                                 | ReMake Electric: 1.18.3-release-1               |
|                                                 |                                                 | Powered By: OpenWit Attitude Adjustment 12.09.1 |
| Config Devices Channel Monitor Start Security   | y eTactica Keys Plugins Network Help            |                                                 |
| Last Update: Time Synchronization . Running     |                                                 |                                                 |
| Devices                                         | All devices working                             |                                                 |
| eTactica Connection                             | eTactica Connection OK                          |                                                 |
| Time Synchronization                            | Time sync is good, local time: Fri Jun 20 15:12 | 52 2014                                         |
| Powered by LuCl 0.11 Branch (0.11+sw10374) Open | Wrt Attitude Adjustment 12.09.1                 | Home Administration                             |

You will be asked to login, if you haven't already done so. See Connecting to Gateway and Simple Setup

### Step 3 - Go to the mosquitto page

Choose Services->Mosquitto

| eTactica 🌈                             |                                                      | eTactica EG: A84041133359                       |
|----------------------------------------|------------------------------------------------------|-------------------------------------------------|
| by remaike                             |                                                      | ReMake Electric: 1.18.3-release-1               |
|                                        |                                                      | Powered By: OpenWit Attitude Adjustment 12.09.1 |
| Status - System - Services - Network - | Logout RME +                                         | AUTO REFRESH ON                                 |
| System                                 |                                                      |                                                 |
| Router Name                            | eg-133359                                            |                                                 |
| Router Model                           | mips                                                 |                                                 |
| Firmware Version                       | OpenWit Attitude Adjustment 12.09.1 / LuCl 0.11 Bran | ich (0.11+svn10374)                             |

Step 4 - Uncheck "Disallow remote access to this broker"

| Status - System - Servic                                                                 | es + Network + Logout RME +                                                                                                    |
|------------------------------------------------------------------------------------------|----------------------------------------------------------------------------------------------------|
| Mosquitto MQTT<br>mosquitto - the blood thirsty MQT<br>use config generated by this page | Broker<br>T messaging broker. Note, only some of the available configuration files are supported at this stage, use the checkbox below to<br>a, or the stock mosquitto configuration file in /etc/mosquitto/mosquitto.conf |
| OpenWRT                                                                                  |                                                                                                    |
| Use this LuCI configuration page                                                         | If checked, mosquitto runs with a config generated from this page. (Or from UCI directly) If unchecked, mosquitto runs with the config in /etc/mosquitto/mosquitto.conf (and this page is ignored)                         |
| Mosquitto                                                                                |                                                                                                    |
| Log destination                                                                          | Stderr                                                                                                    |
|                                                                                          | stdout stdout                                                                                                    |
|                                                                                          | ✓ syslog                                                                                                    |
|                                                                                          | SSYS/brokenlog/[seventy]                                                                                                    |
|                                                                                          | none                                                                                                    |
|                                                                                          | You can have multiple, but 'none' will override all others                                                                                                    |
| Disallow remote access to this broker                                                    | Outbound bridges will still work, but this will restrict clients from connecting via anything but localhost                                                                                                    |
| Max Queued Messages                                                                      | 650<br>Limit for message queue when offline                                                                                                    |
|                                                                                          |                                                                                                    |
| Bridges                                                                                  |                                                                                                    |
| You can configure multiple bridge                                                        | connections here                                                                                                    |

#### Step 5 - Save settings

Choose "Save and Apply"

The settings here allow open access to your message broker by anyone with network access to your device. This may or may not be acceptable in your environment. You are welcome to configure the mosquitto broker with alternative security mechanisms if you prefer, but that is entirely at your discretion. Please see the mosquitto user manual for more information.

You should now be able to connect to the Gateway's MQTT broker using any MQTT client software, provided you have open network access to the device. We recommend mosquitto (see http://mosquitto.org/download/), but you can find many more options at https://github.com/mqtt/mqtt.g ithub.io/wiki/tools

```
# Listen to all messages published on the gateway
$ mosquitto_sub -h <gateway_ip_address> -t '#'
# Listen to messages that are sent to eTactica
$ mosquitto_sub -h <gateway_ip_address> -t "power/#"
# Listen to the live data stream (Same data as uses for the Channel
Monitor page)
$ mosquitto_sub -h <gateway_ip_address> -t "status/+/json/device/#"
```

Using the SDK to create your own applications

Each release of the eTactica Gateway software includes the standard OpenWrt SDK which can be used for creating your own packages or software for installation on your EG. OpenWrt provides documentation for this process but we'll give an example here.

In many cases, you can simply create some lua scripts and use the available libraries, without having to make any packages or compile any new software. See XXXXX FIXME XXXX need to write this page with example snippets!

This guide is written for EG200, if you are using EG100, references to "ar71xx" should be replaced with "atheros"

#### Requirements

- Linux build environment
- · Decent understanding of compiling and software packaging

#### Copy the demo package feed to your build machine

Easiest is to clone the following github repository to your machine: https://github.com/remakeelectric/feed-demo

For the purpose of these steps, we're assuming you cloned the repository to /home/karlp/demos/feed-demo

### Unpack the SDK and update feeds

For each release, look for the "SDK" tarball, eg http://packages.etactica.com/releases/gateway-2.8.1-release-1/targets/ar71xx/generic/openwrt-sd k-18.06-SNAPSHOT-ar71xx-generic\_gcc-7.3.0\_musl.Linux-x86\_64.tar.xz

After unpacking this, copy feeds.conf.default to feeds.conf, and add a line for your local custom feed. Eg, for this demo add the line

src-link custom /home/karlp/demos/feed-demo

Update the feeds to include packages from this feed

```
$ ./scripts/feeds update -a
.... lots of output ....
$ ./scripts/feeds install -a -p custom
Installing all packages from feed custom.
Installing package 'hello_world'
$
```

Note that our sample "hello\_world" application was "installed". Installed simply means it's available to be selected for building. You can think of it as "installed" into the SDK environment.

#### **Build your application**

By default, all "installed" applications will be built by simply running "make"

```
$ make
#
# configuration written to .config
#
make[1] world
make[2] package/compile
make[3] -C /home/karlp/demos/feed-demo/hello_world compile
make[2] package/index
$
```

If all goes well, you now have a new binary package suitable for installation on your EG in the "bin/packages/mips\_24kc/custom"

### Install and run your application

You can now copy your binary package to your device.

```
$ scp bin/packages/mips_24kc/custom/hellodemo_1-1_mips_24kc.ipk
root@192.168.255.74:/tmp
Warning: Permanently added '192.168.255.74' (RSA) to the list of known
hosts.
root@192.168.255.74's password:
hellodemo_1-1_mips_24kc.ipk
100% 2145 2.1KB/s 00:00
$
```

Now SSH to your device and install it, and you can test running it.

```
root@eg-037BCC:~# opkg install /tmp/hellodemo_1-1_mips_24kc.ipk
Installing hellodemo (1-1) to root...
Configuring hellodemo.
root@eg-037BCC:~# hello
Hello!
root@eg-037BCC:~# hello sdk-user
Hello demo: sdk-user
root@eg-037BCC:~#
```

Clearly, this only scratches the surface of what can be done. You could also build and install any existing OpenWrt package from any other feed as well.